# Informationen zur neu erschienenen Firmware R1669

- (1) Erscheinungsdatum: 6. November 2012
- **(2)** Version der aktualisierten Firmware : R1669

3 Aktualisierte Inhalte der Version R1669 gegenüber der Vorgängerversion R1665

## 1 Die Funktion, ein Album-Cover direkt am X10 hinzufügen zu können

Das Gerät verfügt über eine neue Funktion: Ein Album-Cover (Bild) kann gesucht werden und direkt zu jedem CD-Titel hinzugefügt werden, ohne dafür eine Verbindung mit der Web-Benutzeroberfläche (PC) herstellen zu müssen. [Hinweis] Für diese Funktion muss Ihr X10 mit dem Internet verbunden sein.

## 1-1. Beim Einlesen (Rippen) einer CD

- ① Zum Einlesen (Rippen) einer CD, legen Sie die CD in das Gerät ein und warten Sie kurz bis die CD erkannt wird.
- (2) Drücken Sie auf das Icon "CD Player" wenn die eingelegte CD vom X10 erkannt wurde.
- (3) Drücken Sie auf die MENÜ-Taste um mit dem Einlesen zu beginnen und wählen Sie die gewünschten Optionen aus.

| Track 1<br>Title Personne<br>Artist Obispo<br>Album Superflu<br>Year 1996<br>Genre rock | ④ Am Bildschirm sehen Sie den ersten Titel wie auf dem Bild links.                                                                                                    |
|-----------------------------------------------------------------------------------------|----------------------------------------------------------------------------------------------------|
| Track 1<br>Title Personne<br>Artist Obispo                                              | ⑤ Bewegen Sie den Cursor auf das CD-Symbol (siehe Bild links).                                                                                                    |
| Album Superflu<br>Year 1996<br>Genre rock<br>OK                                         | 6 Wenn das CD-Symbol markiert ist, drücken Sie die OK-Taste.<br>Es wird ein Menü eingeblendet wie auf dem Bild unten.                                                                                                    |
| Track 1<br>Title From google<br>Arti<br>Alb<br>Yea<br>Ger. From allcdcovers<br>OK       | <ul> <li>⑦ In dem Popup-Menü stehen vier(4) Optionen zur Verfügung: 'von 7Digital', 'von google',<br/>'von allcdcovers' und 'vom Speicher'.</li> <li>⑧ Sie können eine Option auswählen und mit der OK-Taste bestätigen.</li> <li>⑨ Der X10 führt nun selbstständig drei (3) Schritte aus (Durchsuchen/Herunterladen/Auflisten)</li> </ul> |
|                                                                                         |                                                                                                    |
| Searching<br>[ Durchsuchen ]                                                            | Downloading [ Herunterladen ]                                                                                                    |
| 7Digital Album Art                                                                      | ⑩ Wählen Sie ein Cover/ Bild für Ihr Album aus und bestätigen Sie mit der OK-Taste.                                                                                                    |
| [ Liste der Album-Cover/                                                                | -Bilder ]                                                                                                    |
|                                                                                         |                                                                                                    |

Album Art Downloading...

(1) Das ausgewählte Album-Cover wird heruntergeladen.

weiter auf der nächsten Seite

| D             | (12)     |                  |                 |           |
|---------------|----------|------------------|-----------------|-----------|
| obispezuperAu |          | Of<br>Oth<br>Can | k<br>ler<br>cel | (13)<br>v |
|               | Track    | 1                |                 | 6         |
| Title         | Personne |                  |                 | 9         |
| Artist        | Obispo   |                  |                 | n         |
| Album         | Superflu |                  |                 |           |
| Year          | 1996     |                  |                 |           |
| Genre         | rock     |                  | €               |           |
|               | ОК       |                  |                 |           |
| J             |          | 1,               | /13             | R         |

12 Sie können zwischen OK/Andere/Abbrechen auswählen.

**3** Wählen Sie OK und bestätigen Sie mit der OK-Taste. Das ausgewählte Album-Cover wird nun anstelle des CD-Symbols angezeigt (siehe Bild unten).

14 Nun ist alles zum Einlesen (Rippen) der CD bereit. Wählen Sie OK und bestätigen Sie mit der OK-Taste um den Rip-Vorgang zu starten.

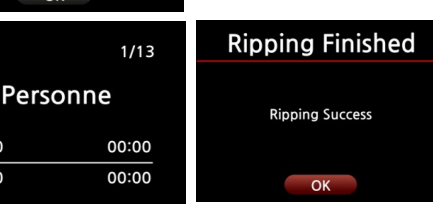

# 1-2. Bei Alben, die bereits ohne Cover-Bild in die Musik DB des X10 eingelesen wurden.

- (1) Lassen Sie sich den Inhalt Ihrer X10 Musik DB nach Albumname auflisten.
- (2) Mit dem Cursor markieren Sie das Album, zu dem Sie ein Cover-Bild hinzufügen möchten.
- **③** Drücken Sie auf die MENÜ-Taste der Fernbedienung.
- (4) Es erscheint ein Popup-Menü wie im Bild unten.

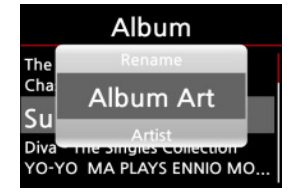

00:00

00:00

(5) Wählen Sie den Menüpunkt "Album Art" und bestätigen Sie mit der OK-Taste.

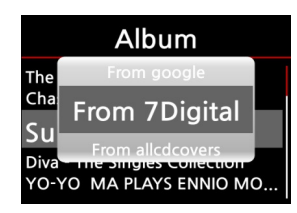

(6) In dem Popup-Menü stehen vier(4) Optionen zur Verfügung: 'von 7Digital', 'von google', 'von allcdcovers' und 'vom Speicher'

X Von hier ab geht es genauso weiter wie in Kapitel 1-1. Punkt 8 bis 14 beschrieben.

### 2 Die Funktion des zeitgesteuerten, automatischen Ausschaltens

Aufgrund starker Nachfrage von Restaurants, Geschäften und Kirchen haben wir die 'auto shut down' -Funktion hinzugefügt. Der X10 wird zur programmierten Zeit & Datum automatisch heruntergefahren und ausgeschaltet.

| 0,000                  |                                                                                                    |
|------------------------|----------------------------------------------------------------------------------------------------|
| NTFS Fix<br>Brightness |                                                                                                    |
| Auto Shutdown          |                                                                                                    |
|                        |                                                                                                    |
|                        |                                                                                                    |
| Auto Shutdown Set      | 17:38                                                                                                    |
| PM 12:00 Once          | OFF >                                                                                                    |
| PM 12:00 Weekday       | OFF >                                                                                                    |
| PM 12:00 Weekend       | OFF >                                                                                                    |
| PM 12:00 Everyday      | Concernance of the local division of the local division of the loc |
|                        | ON >                                                                                                    |
| PM 12:00 Monday        | ON >                                                                                                    |

System

Öffnen Sie das SETUP-Menü und wählen Sie den Menüpunkt System.
 Wählen Sie "Auto Shutdown" und bestätigen Sie mit der OK-Taste.

(3) Wählen Sie eine der aufgelisteten Optionen aus und bestätigen Sie mit der OK-Taste.

**X** Hinweis: Diese Funktion ist besonders für Restaurants, Geschäfte und Kirchen interessant, wenn Sie in Verbindung mit der Alarm-Funktion bzw. Automatischen Wiedergabe genutzt wird.

weiter auf der nächsten Seite

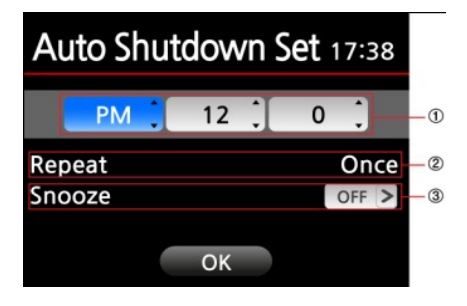

| Auto Shutdown 17:38 |       |  |  |  |  |
|---------------------|-------|--|--|--|--|
| PM 12:00 Once       | ON >  |  |  |  |  |
| PM 12:00 Weekday    | OFF > |  |  |  |  |
| PM 12:00 Weekend    | OFF > |  |  |  |  |
| PM 12:00 Everyday   | OFF > |  |  |  |  |
| PM 12:00 Monday     | OFF > |  |  |  |  |
| PM 12:00 Tuesday    | OFF > |  |  |  |  |

**(4)** Sie können die Zeit beliebig einstellen.

X Hinweis :

- zu (1) : mit den Pfeiltasten (oben/unten) können die Werte verändert werden. mit den Pfeiltasten (links/rechts) wird der Cursor bewegt.
- zu (2) : Um den Wiederholungsmodus zu ändern, drücken Sie die OK-Taste.
- zu (3) : Schlummerfunktion mit Pfeiltasten (links/rechts) EIN/AUS schalten.

(5) Wenn Sie alle Einstellungen vorgenommen haben, markieren Sie mit dem Cursor das OK-Symbol und bestätigen mit der OK-Taste.

(6) Am Bildschirm erscheint das Bild links. Mit der **RETURN**-Taste (ZURÜCK) verlassen Sie das Setup-Menü.

**X** Hinweis 1 : Diese Funktion ist besonders für Restaurants, Geschäfte und Kirchen interessant, wenn Sie in Verbindung mit der Alarm-Funktion bzw. Automatischen Wiedergabe genutzt wird.

**X** Hinweis 2 : Die "Auto Shutdown"-Option funktioniert nur dann korrekt, wenn eine Zeitspanne von mind. 3 Minuten zwischen dem Einschalten und dem automatischen Ausschalten liegen.

## 3 Änderung des Anzeigemodus; weitere Option wurde hinzugefügt

#### <u>3-1 : Vorher</u>

Im SETUP-Menü -> Musik DB -> Anzeigemodus standen fünf (5) Optionen zur Verfügung (Künstler-, Genre-, Album-, Diskografie- und Titel-Modus) siehe Bilder unten.

| [ SETUP ]                                                            | [ SETUP ]                                         | [ POPUP Menü ]                                                            |  |  |  |
|----------------------------------------------------------------------|---------------------------------------------------|---------------------------------------------------------------------------|--|--|--|
| Music DB                                                             | Display Mode                                      | Album                                                                     |  |  |  |
| Display Mode<br>Album View<br>Storage<br>Recovery<br>Recovery Result | Artist<br>Genre<br>VAlbum<br>Discography<br>Title | Th<br>Cha<br>Sup<br>Diva The Singles Conection<br>YO-YO MA PLAYS ENNIO MO |  |  |  |

Wenn Sie als Anzeigemodus Genre auswählen und die Musik DB nach Genre auflisten, listet der X10 wie folgt: Genre -----> Genre Liste -----> alle Titel des ausgewählten Genres

#### 3-2 : Nachher

#### [ SETUP ]

| Music DB        | Display Mode    |  |  |  |
|-----------------|-----------------|--|--|--|
| Display Mode    | Artist          |  |  |  |
| Album View      | V Genre / Track |  |  |  |
| Storage         | Genre / Album   |  |  |  |
| Recovery        | Album           |  |  |  |
| Recovery Result | Discography     |  |  |  |

'Genre' wurde geändert in 'Genre/Track'
 Eine weitere Option, 'Genre/Album' wurde hinzugefügt.

#### [ POPUP Menü ]

|                    | Album                                                         |        |                    | Album                                                 |   |
|--------------------|---------------------------------------------------------------|--------|--------------------|-------------------------------------------------------|---|
| Th                 | Artist                                                        |        | тh                 | Genre/Track                                           |   |
| Cha                | Genre/Track                                                   |        | L L L<br>Cha       | Genre/Album                                           | e |
| Sup<br>Diva<br>YO- | Genre/Album<br>The Singles Collection<br>(O MA PLAYS ENNIO MO | )<br>0 | Sup<br>Diva<br>YO- | Album<br>The singles Conection<br>YO MA PLAYS ENNIO M | 0 |

- (3) Auflistung wenn "Genre/Track" ausgewählt wurde:
   Genre/Track : Genre Liste -----> alle Titel des ausgewählten Genres -----> Wiedergabe des ausgewählten Titels.
- 4 Auflistung wenn "Genre/Album" ausgewählt wurde:
   Genre/Album : Genre Liste ----> alle Alben des ausgewählten Genres ----> alle Titel des ausgewählten Albums -- ----> Wiedergabe des ausgewählten Titels.

weiter auf der nächsten Seite

### 4 Die Funktion alle Titel eines Albums auf einmal zur Abspielliste hinzufügen zu können

Beim Erstellen einer Abspielliste konnte bisher kein komplettes Album auf einmal hinzugefügt werden. Bei dieser Version können alle Titel eines Albums auf einmal zu einer Abspielliste hinzugefügt werden.

① Zum Erstellen einer Abspielliste wählen Sie im Hauptmenü das Icon "Abspielliste" aus.

2 Drücken Sie die MENÜ-Taste und das Popup-Menü wird geöffnet.

(3) Wählen Sie "Neue Abspielliste" und bestätigen Sie mit der OK-Taste um einen Namen eingeben zu können.

(4) Nach Eingabe eines Namens für die neue Abspielliste wählen Sie OK und bestätigen Sie mit der OK-Taste.

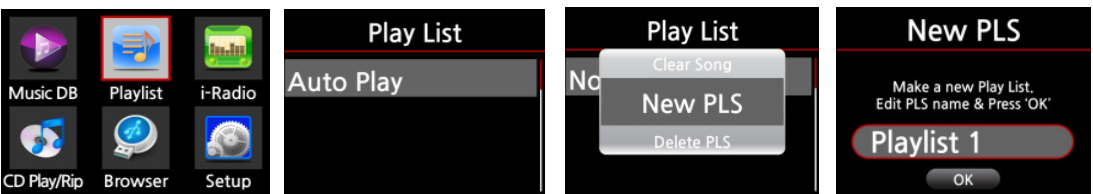

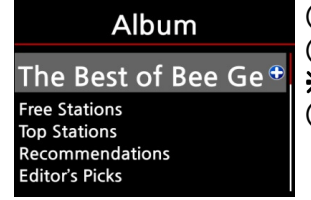

(5) Wenn Sie mit dem Cursor ein Album markieren, können Sie rechts ein + Symbol sehen.
(6) Drücken Sie die PLAYLIST-Taste wenn Sie das Album zur Abspielliste hinzufügen möchten.
※ Bewegen Sie den Cursor mit den Pfeiltasten (oben/unten).

⑦ Drücken Sie die OK-Taste, wenn Sie bei einem Album die Titelliste öffnen möchten.

| The Best Of Bee Gee                  | ( |
|--------------------------------------|---|
| How Can You Mend A Broken<br>I.O.I.O |   |
| Don't Wanna Live 🕈                   | ( |
| Melody Fair<br>My World              |   |
|                                      |   |

| New PLS                      |  |
|------------------------------|--|
| Do you want save Play List ? |  |
| Playlist 1                   |  |
| OK Cancel                    |  |

Wenn Sie mit dem Cursor einen Titel markieren, können Sie rechts ein +Symbol sehen.
 Bewegen Sie den Cursor mit den Pfeiltasten (oben/unten).

(9) Drücken Sie die PLAYLIST- oder OK-Taste um den Titel zur Abspielliste hinzuzufügen.

1 Nach Auswählen der gewünschten Alben bzw. Titel drücken Sie die **RETURN-**Taste (ZURÜCK) um das Menü zu verlassen.

✓ PLS ① Wählen Sie OK und bestätigen S t save Play List ?

① Wählen Sie OK und bestätigen Sie mit der OK-Taste um die Abspielliste zu speichern.

## 5 Verbesserung der Web-Benutzeroberfläche

Die Web-Benutzeroberfläche (Web UI) wurde verbessert. Auch deren Struktur wurde geändert, da in naher Zukunft weitere Funktionen, wie Online-Musikdienste, hinzukommen sollen.

**X** Um die neue Version (ver 0.9.4.2 beta) der Web-Benutzeroberfläche anwenden zu können, müssen die beiden folgenden Schritte durchgeführt werden, nachdem die neue Firmware auf Ihrem X10 installiert wurde.

| Network Service                                         | Web Server (Run)     |                     | (1) Öffnen Sie das SETUP-Menü und aktivieren Sie                 |
|---------------------------------------------------------|----------------------|---------------------|------------------------------------------------------------------|
| Host Name<br>Workgroup<br>Web Server                    | off<br>VOn           |                     | den web-server (wanten sie Lity).                                |
| Reinstall<br>UPnP Server                                |                      | Web Server Starting |                                                                  |
|                                                         |                      |                     |                                                                  |
| Network Service                                         | Web Server Reinstall |                     | <ol> <li>Im SETLIP-Menii wählen Sie "Neuinstallieren"</li> </ol> |
| Network Service<br>Workgroup<br>Web Server              | Web Server Reinstall |                     | 2 Im SETUP-Menü wählen Sie "Neuinstallieren".                    |
| Network Service<br>Workgroup<br>Web Server<br>Reinstall | Web Server Reinstall |                     | <ol> <li>Im SETUP-Menü wählen Sie "Neuinstallieren".</li> </ol>  |

weiter auf der nächsten Seite

Seite 4

#### 5-1. Hauptmenü

| 6 |                                                                                                    | 102 102                                 | 08/ ローウン                        | K Cockta                           | ilAudio we                   | bGUT        | ×       |                                                                                                    |               |            |                        | + ☆  |
|---|----------------------------------------------------------------------------------------------------|-----------------------------------------|---------------------------------|------------------------------------|------------------------------|-------------|---------|----------------------------------------------------------------------------------------------------|---------------|------------|------------------------|------|
|   | cocktail AL                                                                                                    | idia 🗸 🛛                                | Songs                           |                                    |                              | -           | ei 💽    |                                                                                                    | >  <b>;po</b> | Superflu   |                        | Â    |
|   | Cover                                                                                                    | \$ Title                                | Artist                          | Album                              | Track                        | 🗘 Year      | \$ Time | Bitrate     Bitrate     Bitrate | Genre         | Typ 🗘 Conv | Action                 |      |
|   | A second second                                                                                                    | Foutes les<br>Etoiles de<br>Funisie     | Marie<br>Claire                 | <u>Chason</u><br>Collection        | 1                            | 9999        | n/a     | n/a                                                                                                    | folk          | wav yes    |                        |      |
|   | Here and the second second sec                                                                                                    | <u>Camino del</u><br>Sol                | <u>Marie</u><br><u>Claire</u>   | <u>Chason</u><br><u>Collection</u> |                              | 9999        | n/a     | n/a                                                                                                    | folk          | wav yes    | VPS VPS<br>VPS         |      |
|   | Image: Participation of the state of the state of the                                                                                                    | <u>-e Poisson</u><br>des Mers Du<br>Sud | Marie<br>Claire                 | <u>Chason</u><br>Collection        |                              | 9999        | n/a     | n/a                                                                                                    | <u>folk</u>   | wav yes    | VIV VRS                |      |
|   | I a constraint of the second second s                                                                                                    | <u>Deux</u><br>Enfants                  | <u>Marie</u><br><u>Claire</u>   | <u>Chason</u><br>Collection        |                              | 9999        | n/a     | n/a                                                                                                    | folk          | wav yes    | VPIS VPIS<br>21<br>PIS |      |
|   | cockteil                                                                                                    | 4udia                                   | Son                             | gs                                 | _                            | _           | -       |                                                                                                    | • •• 🚺        |            |                        |      |
|   | <ul><li>Songs</li><li>Playlist</li><li>Genre</li></ul>                                                                                                    | • Rem<br>• Mot                          | iote<br>vile Versio<br>fig      | n                                  |                              | 1           | Trac    | ck 🗘 Yea                                                                                                    | ar ‡Ti        | me 🗘 Bi    | trate 🗘                |      |
|   | <ul><li>Artist</li><li>Album</li></ul>                                                                                                    |                                         |                                 |                                    |                              | 'n          | 1       | 9999                                                                                                    | n/a           | n/a        | <u>fo</u>              | 76 🗸 |
|   | IRadio                                                                                                    | Sol                                     | <u>CI</u>                       | aire                               | <u>Colle</u>                 | ction       | 2       | 9999                                                                                                    | n/a           | n/a        | fo                     |      |
|   | LIC<br>Medianamentaria<br>Medianamentaria<br>M | Le Poiss<br>des Me<br>Sud               | son <u>M</u><br>rs Du <u>Cl</u> | arie<br>aire                       | <u>Chase</u><br><u>Colle</u> | on<br>ction | 3       | 9999                                                                                                    | n/a           | n/a        | <u>fo</u>              |      |

•<u>5-2. Auswählbare Menüpunkte im Popup-Menü</u> Sie haben die Auswahl zwischen neun(9) Menüoptionen.

- ▷ Songs : Auflistung nach Songs/Titeln. Titel abspielen. Titel bearbeiten. Titel löschen etc.
- ▷ Abspielliste : Auflistung aller Abspiellisten. Abspielliste wiedergeben/sortieren/ umbenennen/ löschen.
- ▷ Genre : Auflistung aller Genres. Abspielen nach Genre. 2 Genres kombinieren. Umbenennen, etc.
- ▷ Künstler : Auflistung aller Künstler. Abspielen nach Künstler. 2 Künstler kombinieren. Umbenennen, etc.
- ▷ Album : Auflistung aller Alben. Abspielen nach Alben. Album-Cover hinzufügen. Album bearbeiten. Album einer Abspielliste zuweisen, etc. siehe Bild unten.

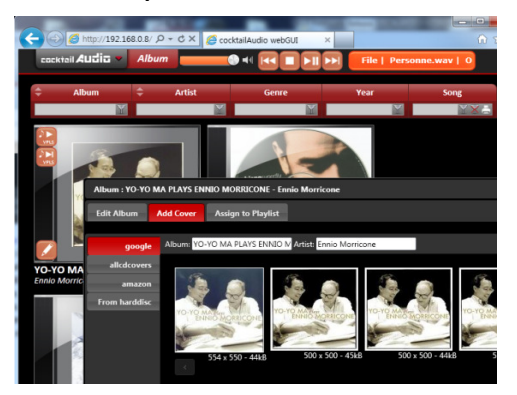

- ▷ IRadio : Auflistung aller Internetradiostationen, die im Favoritenordner gespeichert sind. IRadiostation abspielen/ bearbeiten/hinzufügen/löschen, etc.
- ▶ Remote (Fernbedienung): Fernbedienung anzeigen.
- ▷ Mobile Version : Web-Benutzeroberfläche für mobile Geräte öffnen.
- ▷ Config : Einstellungen (Konfiguration) ändern.

weiter auf der nächsten Seite

Platzieren Sie den Maus-Cursor auf "cocktailAudio".
Æin Popup-Menü erscheint wie im Bild unten.

## 6 Andere

- 6-1. Traditionelles Chinesisch wurde als Menüsprache hinzugefügt.
- 6-2. Menüsprache wurde aktualisiert.

#### 6-3. Bezüglich iRadio :

- 6-3-1. Ein Erreichbarkeits-Check von Internetradiostationen wurde hinzugefügt um bei bestimmten iRadiosendern die "endlose Ladeschleife" zu minimieren.
- 6-3-2. Bei manchen iRadiosendern kann es eine Weile dauern (1-2 Minuten) bis überprüft wird, ob der Sender abspielbar ist oder nicht.
- 6-3-3. Manchmal kann es auch beim Radiosender selbst Probleme geben. In diesem Fall springt der X10 zurück zur Senderliste.
- 6-3-4. Sollten Sie auf einen Radiosender treffen, bei dem der X10 lange Zeit in der Ladeschleife bleibt, senden Sie uns bitte den genauen Namen des Radiosenders per E-Mail.

Vielen Dank !!!